## **MODE OPERATOIRE**

## SITE FO BOUYGUES

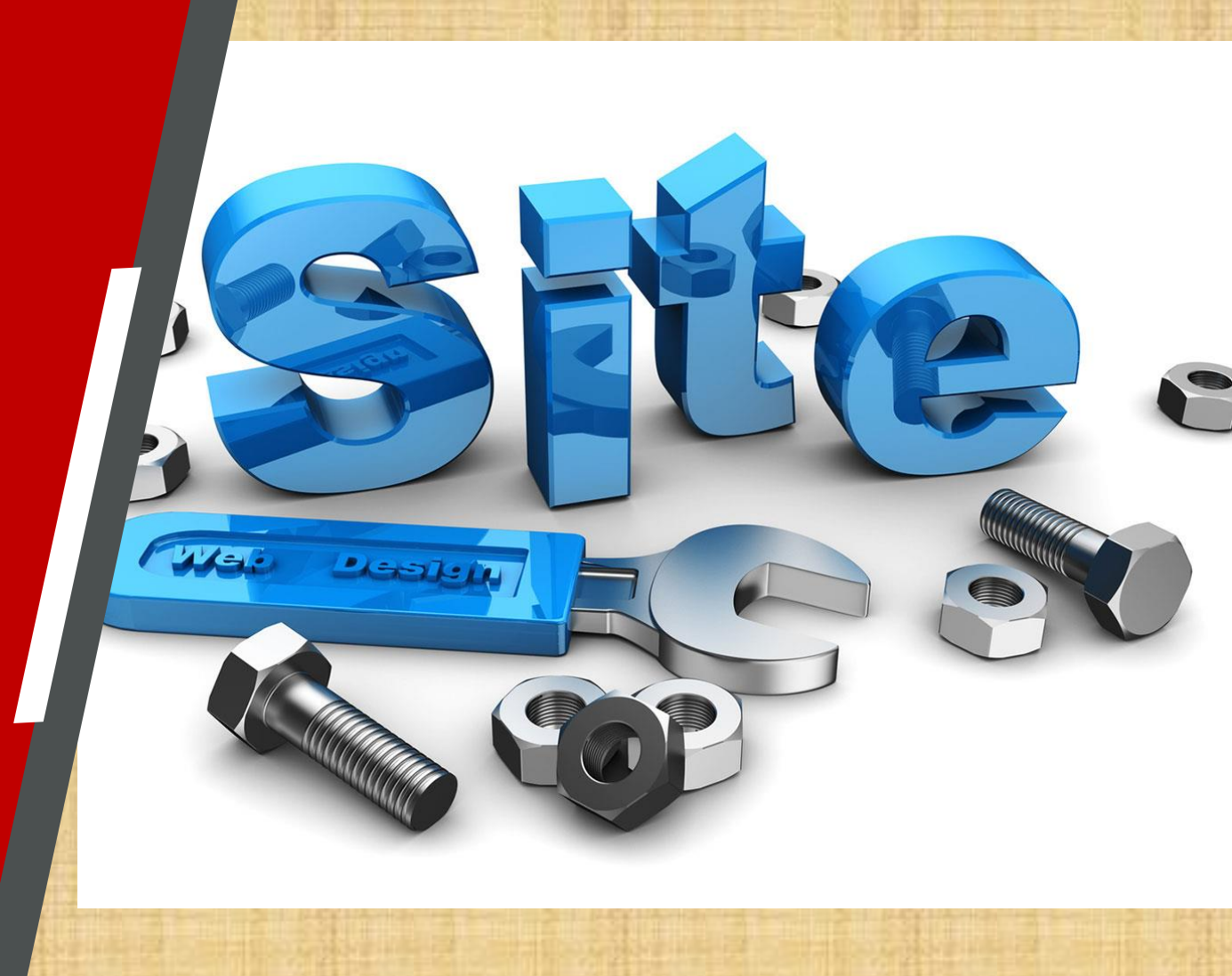

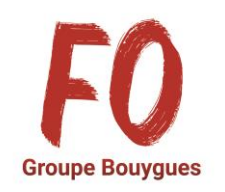

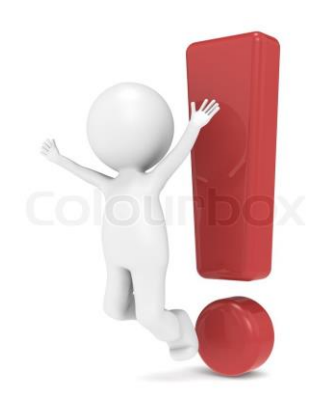

Connexion nouveau site FO GROUPE BOUYGUES

## Attention, changement d'adresse, il faut impérativement passer par : <u>https://bouygues.e-fo.fr/</u>

Au lieu de : <u>https:/e-fo.fr/</u>

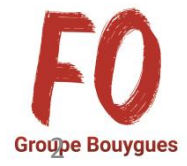

Vous arrivez sur la page d'accueil. Dirigez-vous ensuite sur « s'inscrire » (ou « se connecter » si vous êtes déjà inscrit)

|                                                                                                    | e-<br>Garge                                                                                                    | FO<br>pr Regist |
|----------------------------------------------------------------------------------------------------|----------------------------------------------------------------------------------------------------|-----------------|
| Bienvenue sur e-FO,<br>l'espace militant de la cgt F                                                                                                    | ORCE OUVRIERE.                                                                                                    |                 |
| Pour accéder à cet espace il faut être adhérent de<br>confirmation de la validation de l'inscription par so<br>nom d'utilisateur (login). Si vous n'êtes pas adhére<br>site public <u>www.force-ouvriere.fr</u> . | son syndicat, s'être inscrit et avoir reçu<br>n syndicat. Votre adresse électronique sera votre<br>nt, envoyez une demande d'adhésion depuis le |                 |
| S'INSCRIRE                                                                                                    | SE CONNECTER                                                                                                    |                 |
|                                                                                                    |                                                                                                    |                 |

Ceci vous dirigera automatiquement vers notre site FO Groupe Bouygues avec toutes les infos nous concernant.

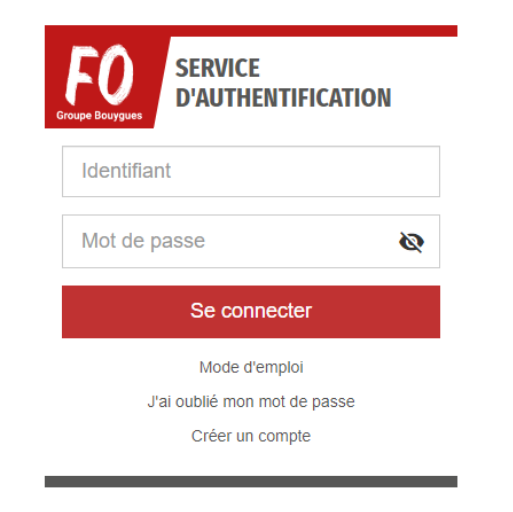

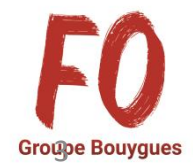

## Lorsque vous arriverez à « rechercher un syndicat », il vous faut noter CONSTRUCTION ou COLAS ou EQUANS ou TF1 ou TELECOM ou IMMOBILIER selon votre métier

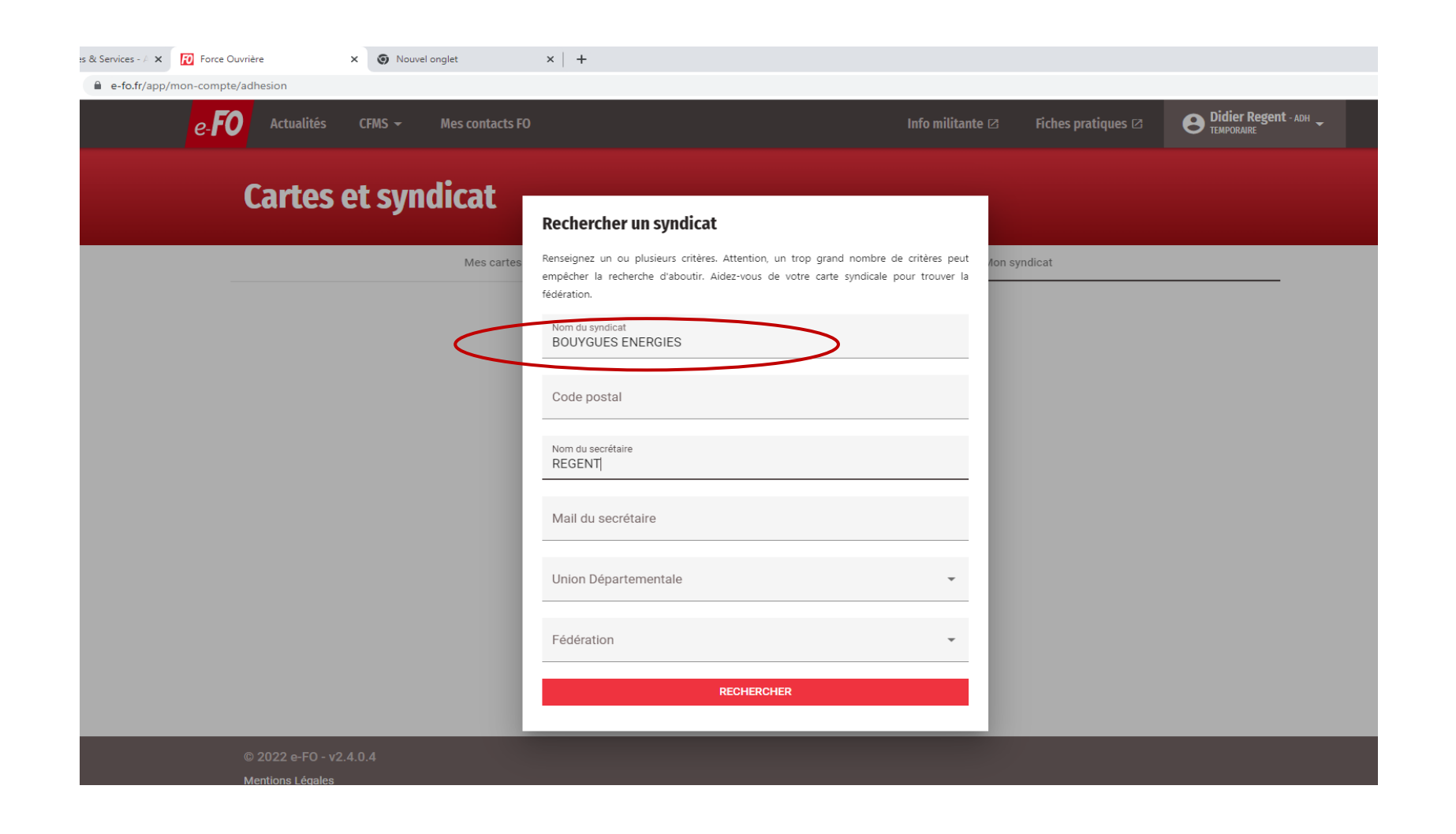

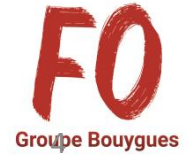

A la fin de la saisie, vous aurez le message ci-dessous, et vous recevrez un mail lorsque votre compte sera validé par le secrétaire métier

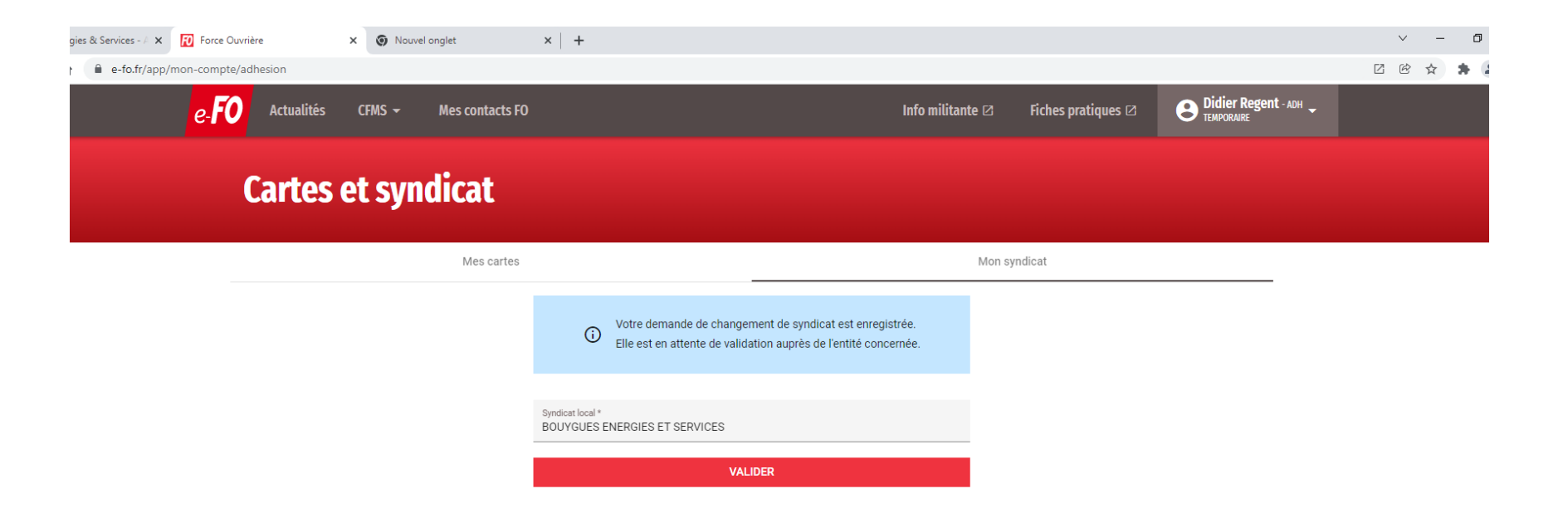

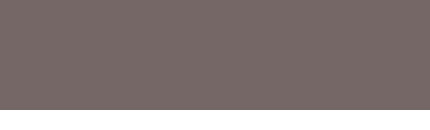

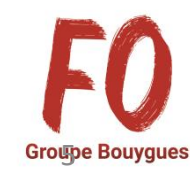

© 2022 e-FO - v2.4.0.4

Mentions Légales

Confédération Force Ouvrière

Lors de votre première connexion, le message ci-dessous apparait, il vous suffit de noter un « 1 » dans la cellule « SIRET » et valider pour que ce message n'apparaisse plus aux connexions suivantes.

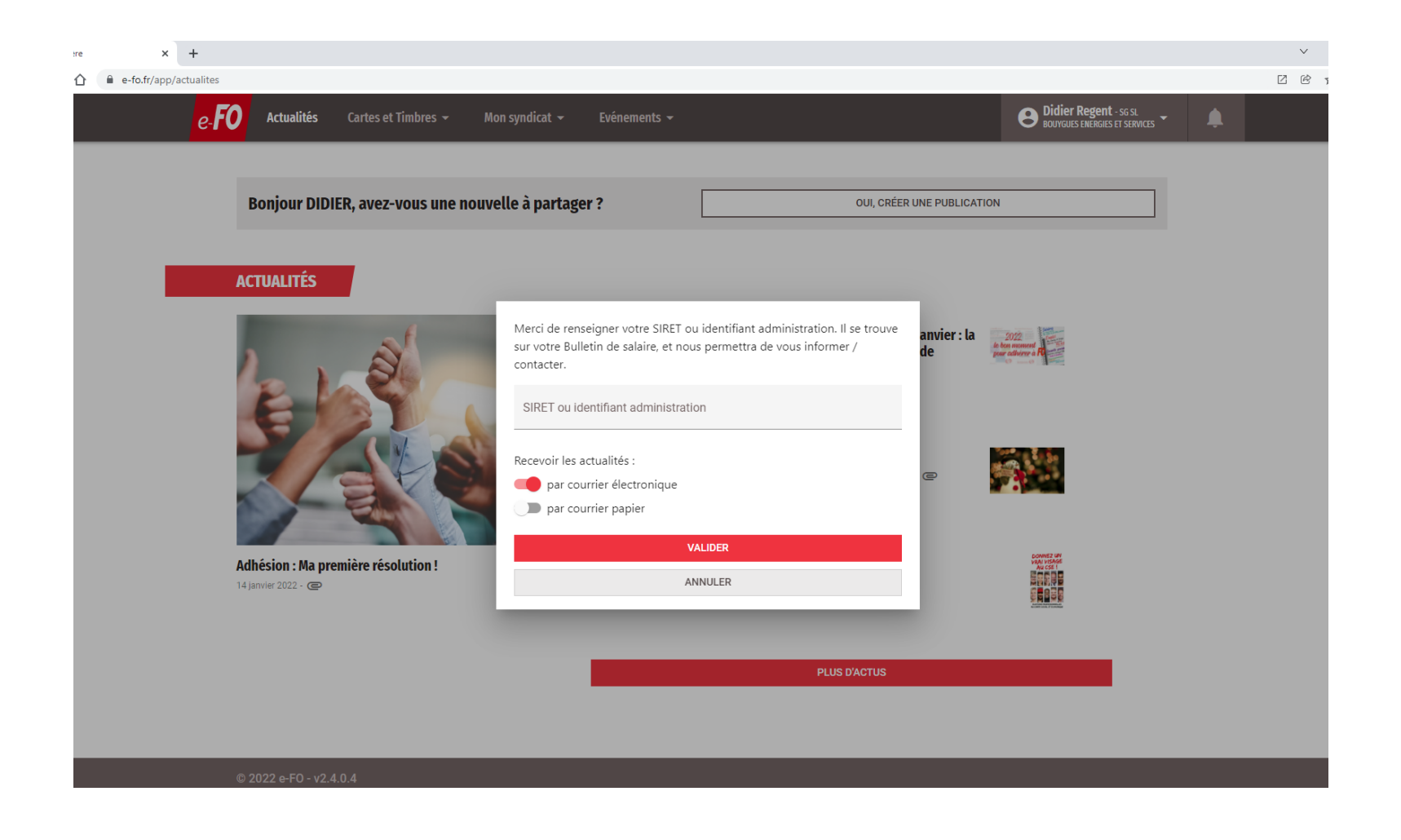

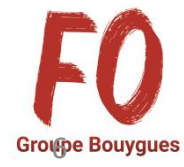

Allez ensuite dans Données personnelles, complétez votre adresse postale, et n'oubliez pas de cocher :

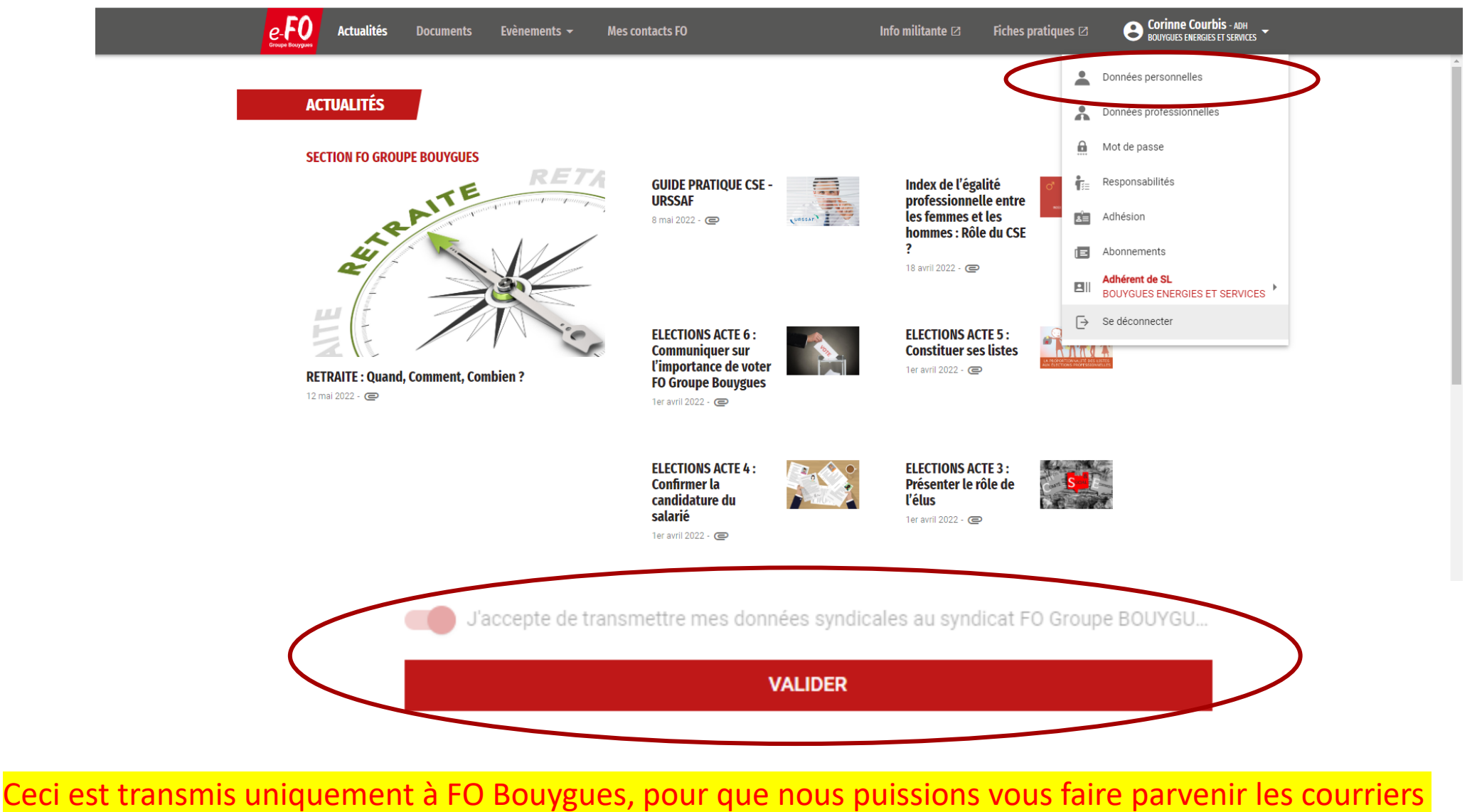

en cas de besoin (renouvellement mandats, etc...)

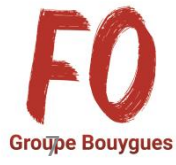

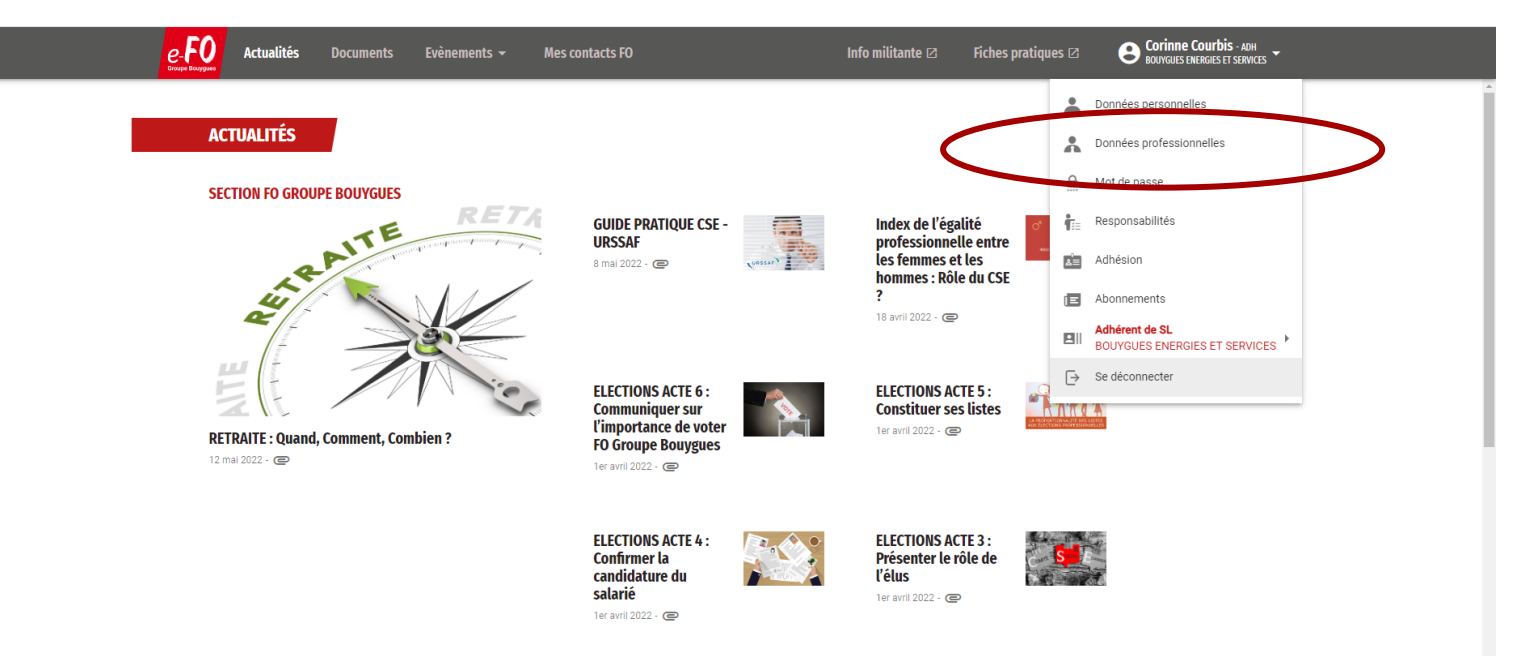

TRES IMPORTANT : Allez ensuite dans Données professionnelles, pour compléter votre CSE d'appartenance :

| Convention collective                                                                                  |   |
|----------------------------------------------------------------------------------------------------|---|
| Entrez les premières lettres ou le numéro de la convention collective pour la retrouver dans la liste. |   |
| Fonctions<br>Délégué syndical, Trésorier de syndicat, Membre du CSE                                    | * |

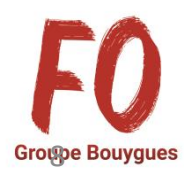

Vous pourrez ensuite vous connecter pour consulter les infos du moment, vous inscrire pour les formations, acheter votre adhésion ...etc...

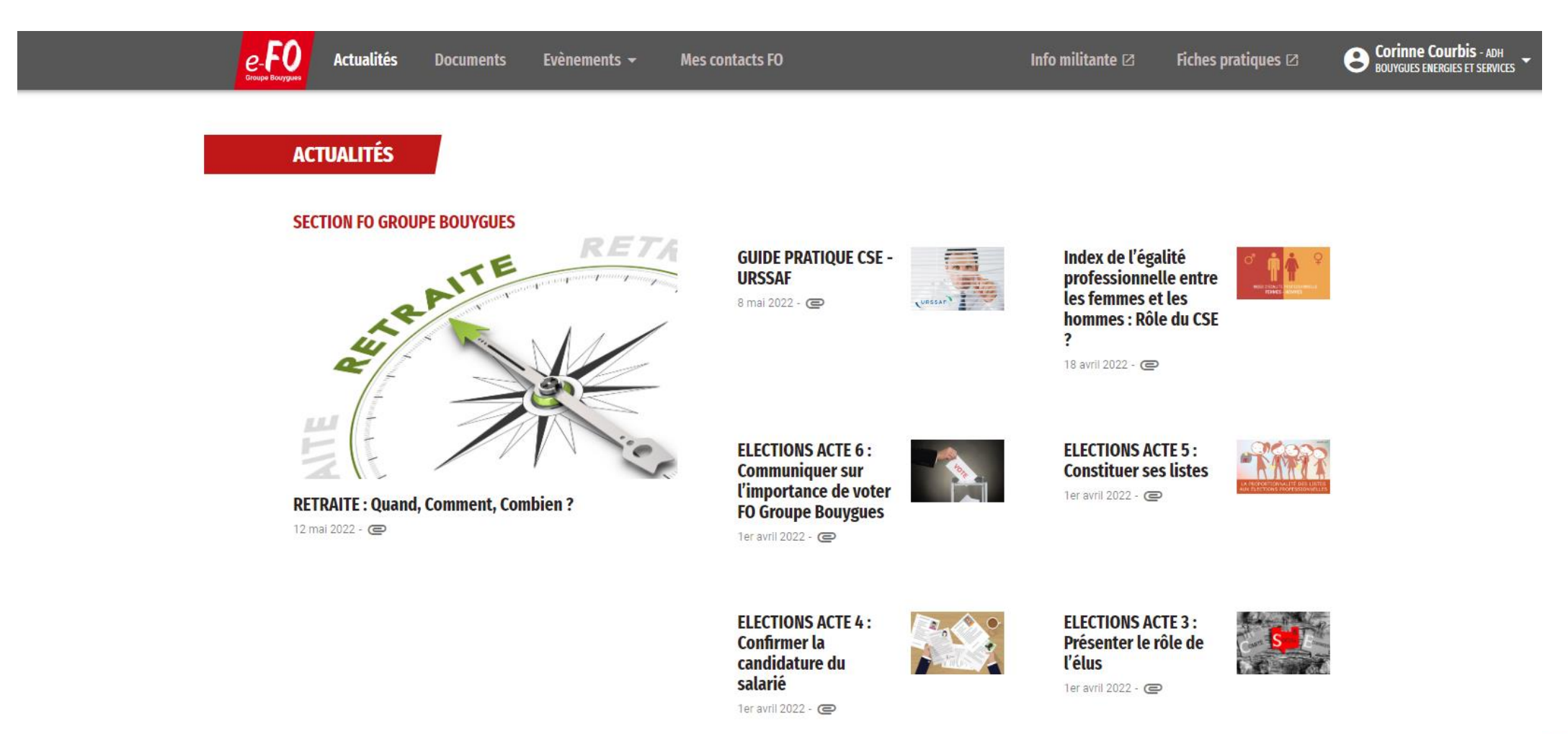

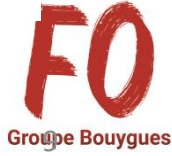

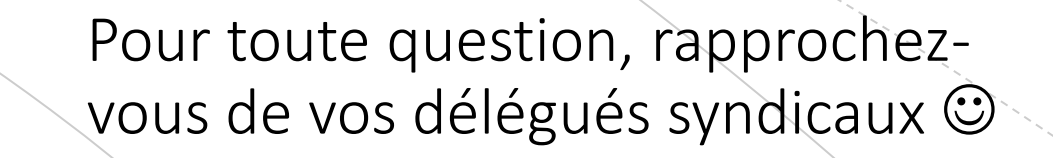

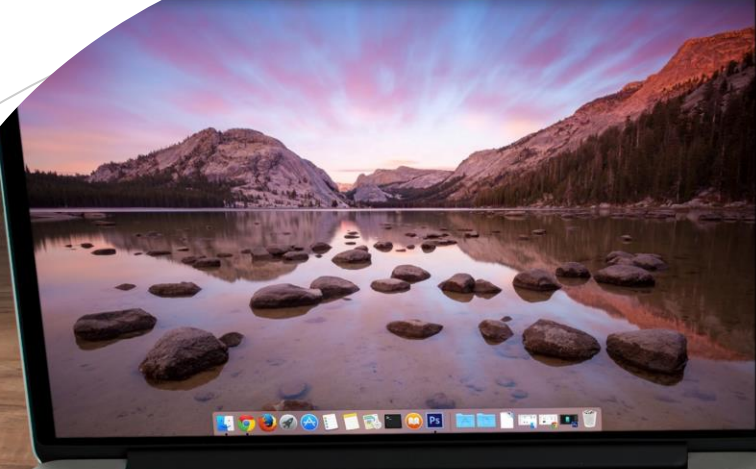

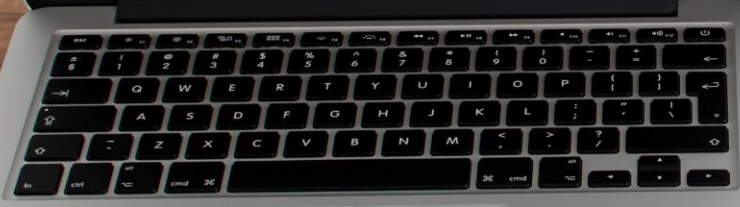

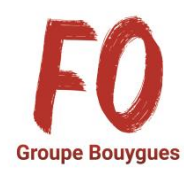

**BONNE NAVIGATION SUR NOTRE NOUVEAU SITE INTERNET!** 

15:22